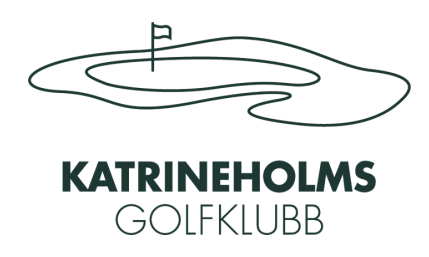

# Boka grönt kort i Sweetspot

1, Ladda hem appen Sweetspot till din telefon, alt. gå till deras hemsida. Skapa ett konto i ditt namn och logga in, sök därefter upp Katrineholms golfklubb.

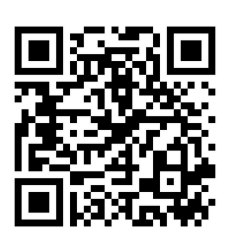

App store

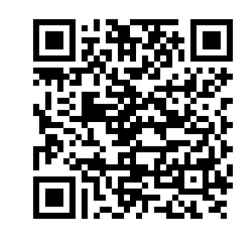

Google play

2, När du kommer in på vår sida går du till fliken pass till höger, här finns de pass som går att köpa. Om kontot är registrerat för en junior finns även pass för juniorer till grönt kort här.

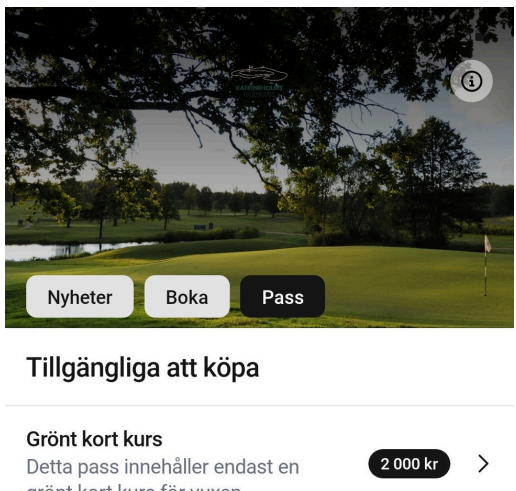

| Detta pass innehåller endast en<br>grönt kort kurs för vuxen                                                        | 2 000 kr | > |
|----------------------------------------------------------------------------------------------------|----------|---|
| <b>Grönt kort kurs + Medlemskap</b><br>Detta pass innehåller en grönt kort<br>kurs och medlemskap för säsonge       | 3 495 kr | > |
| Trackman Lektion/Custom Fitting<br>I denna träning får du hjälp av<br>tränare att göra en videoanalys av            | 700 kr   | > |
| <b>4 st Privatlektioner á 25 min</b><br>Detta är ett förmånligt paket för<br>dig som vill ha flera privatträningar, | 1 200 kr | > |
|                                                                                                    |          |   |

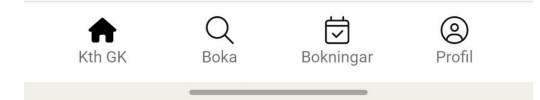

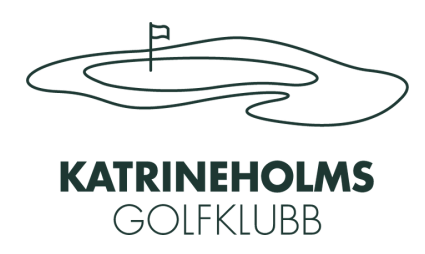

## Boka grönt kort i Sweetspot

**3,** Du väljer det pass som passar dig, antingen om du bara vill betala för kursen eller det förmånliga paketet med medlemskap för säsongen. Därefter går du vidare och genomför betalningen, när du betalat hittar du passet under Dina pass.

| 09:31                                                           | a 🖪 🗑 🕸 🖘 💷 72% 💼                                                                               | 09:33                                 |
|-----------------------------------------------------------------|-------------------------------------------------------------------------------------------------|---------------------------------------|
| ÷                                                               |                                                                                                 | <i>←</i>                              |
| Grönt kort kurs                                                 |                                                                                                 | Grönt ko                              |
| för vuxen.                                                      |                                                                                                 | tör vuxen.                            |
| För att boka in dig<br>det pass som pass<br>passet när du i Aca | på en grönt kort kurs köper<br>sar dig. Du använder sedan det<br>ademy bokar in dig på en kurs. | För att bo<br>det pass s<br>passet nä |
| VARAKTIGHET                                                     |                                                                                                 | VARAKTIGH                             |
| <b>14-03-2025</b> till <b>31-1</b><br>Startar den 28-04-20      | <b>2-2025</b><br>125 till och med 31-12-2025                                                    | <b>14-03-202</b><br>Startar der       |
| BETALNINGSPLAN                                                  |                                                                                                 | BETALNING                             |
| <b>Betala direkt</b><br>Betala hela beloppet                    | idag 2 000 kr                                                                                   | <b>Betala dire</b><br>Betala hela     |
| Valt: Betala direk                                              | t                                                                                               | Valt: Be                              |
| Totalt<br><b>2 000 kr</b>                                       | ~                                                                                               | Totalt                                |
| Säljare är Katrine<br>AB tillhandahåller                        | holms Golfklubb. Sweetspot<br>• endast den tekniska tjänsten                                    | × BET                                 |
| Genom att genomföra<br>Katrineholms Golfklut                    | a köpet bekräftar du och godkänner<br>bbs <u>Allmänna villkor</u>                               |                                       |
| G                                                               | å till kassan                                                                                   |                                       |

### 33 D P @ \* % ul 72% =

uxen.

r att boka in dig på en grönt kort kurs köper t pass som passar dig. Du använder sedan det sset när du i Academy bokar in dig på en kurs.

RAKTIGHET

r den 28-04-2025 till och med 31-12

ala direkt ala hela beloppet idag

Valt: Betala direkt

BETALNINGSSÄTT

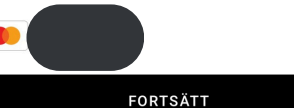

ÄNDRA BETALNINGSSÄTT

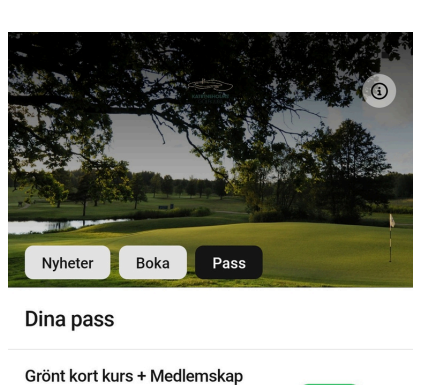

Grönt kort kurs + Medlemskap Detta pass innehåller en grönt kort kurs och medlemskap för säsonge...

#### Tillgängliga att köpa

Grönt kort kurs Detta pass innehåller endast en grönt kort kurs för vuxen. ...

Grönt kort kurs + Medlemskap Detta pass innehåller en grönt kort 3 495 kr kurs och medlemskap för säsonge...

Trackman Lektion/Custom Fitting I denna träning får du hjälp av tränare att göra en videoanalys av ...

th GK Boka Bokningar Profil

**4**, Nu när du har ett pass går du till fliken Boka och Academy, där väljer du Grönt Kort Kurs. Du väljer sedan det datum i kalendern som passar dig och väljer en plats. De platser med en gubbe är bokade och de med ett pris är tillgängliga.

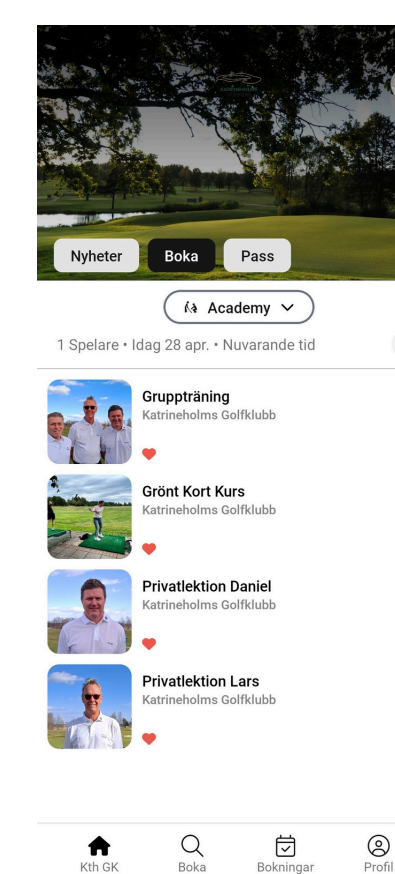

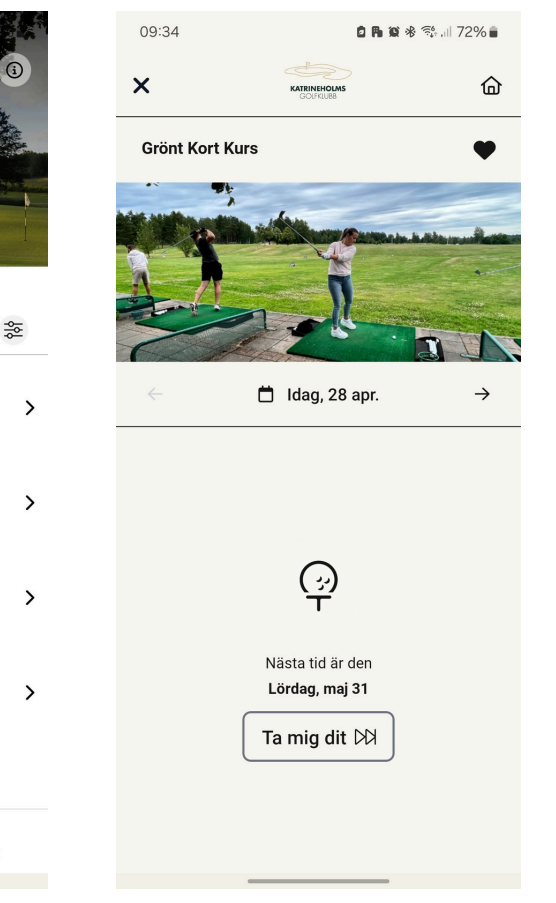

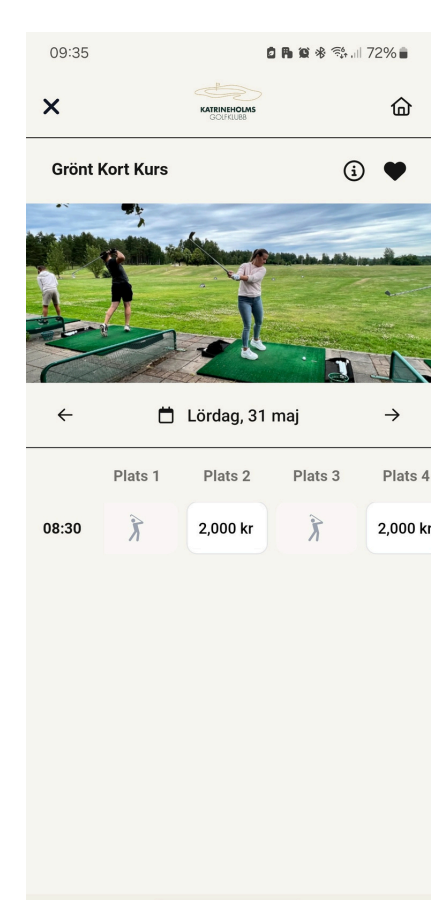

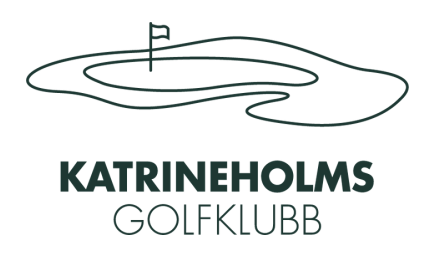

## Boka grönt kort i Sweetspot

**5**, När du valt en plats och ska genomföra bokningen kommer systemet automatiskt att använda det passet du köpte för att betala din bokning. Du trycker sedan på slutför bokning för att för att boka platsen. När det är klart och din plats är bokad står det Bekräftad i en grön ruta överst.

🗑 🚸 💱 💷 72% 💼

| 5                           | or i i i i i i i i i i i i i i i i i i i               | 72% 💼     | 09:35                                      |                               |
|-----------------------------|--------------------------------------------------------|-----------|--------------------------------------------|-------------------------------|
| 🕑 Din r                     | eservation gäller i 9m 48s                             |           | ×                                          | Bokni                         |
|                             | Reservation                                            |           |                                            | 🕑 Bekräf                      |
| holms (                     | Golfklubb                                              |           | Katrineholms G                             | olfklubb                      |
| rönt Kort K                 | urs                                                    |           | Grönt Kort Kur                             | rs                            |
| irdag maj                   | 31, 2025                                               |           | 📋 Lördag maj 3                             | 1, 2025                       |
| 30 - 09:3                   | 0                                                      |           | <b>(</b> ) 08:30 - 09:30                   |                               |
|                             |                                                        |           | Spelare                                    |                               |
|                             |                                                        |           | Plats 2                                    |                               |
| ntal spe                    | elare - 1                                              | +         | Totalt antal spel                          | are                           |
| edlems                      | kap / pass                                             | <b>()</b> | Betalning                                  |                               |
| nt ko                       | ort kurs + Medlemskap                                  | Ŵ         | Totalt 0 kr                                |                               |
| ivant p                     | ass                                                    |           | Bokningen kan avbo<br>(24 timmar innan sta | kas fram til<br>arttid) (24 t |
| rs                          |                                                        |           |                                            |                               |
| +                           | Använd voucher                                         |           |                                            |                               |
| att slutföra<br>10lms Golfk | bokningen godkänner du<br>lubbs <b>bokningsregler.</b> |           |                                            |                               |
| en kánlav b                 | okas fisim all fredagi SUmaj -                         | - 0/8:00  |                                            |                               |
|                             | -1 - 4 - 1 - 1 - 1                                     |           |                                            |                               |

dig vidare.

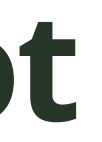

### Har du frågor om kursen?

Kontakta oss då på 0150 392 70 eller proshop@katrineholmsgolf.se så hjälper vi